## Rettifica Intra Servizi<sup>16</sup> nella Gestione documenti

Per immettere i dati relativi ad una rettifica intra servizi è necessario che il "*Fatturare a*" del documento sia un cliente/fornitore intracomunitario e l'articolo sia codificato come servizio intra.

In questa situazione selezionando l'opzione **Rett.** (*Rettifica Intra Servizi*) è obbligatorio immettere i riferimenti necessari ad individuare il documento a cui la rettifica si riferisce. I riferimenti sono richiesti nei campi:

N.D. Numero Documento

## Dt. Data Documento

Per i documenti di vendita la registrazione automatica dei relativi movimenti intrastat avviene nella contabilizzazione eseguita in fase di stampa.

Per i documenti passivi avviene dal ciclo passivo.

Da segnalare che se il documento ha tipo effettivo NOTA CREDITO, il *"Fatturare a"* del documento è un cliente/fornitore intracomunitario e l'articolo è un servizio intra, la generazione del movimento intra relativo, in fase di contabilizzazione, avviene solo se **Rett.** è selezionato e i dati relativi al documento da rettificare **N.D.** e **Dt.** sono immessi.

In generale le rettifiche di servizi intra possono essere di due tipi :

• Relative agli elenchi intra del periodo in questo caso è sufficiente indicare in N.D. un numero documento al massimo di 15 caratteri e in Dt. una data documento che selezioni lo stesso periodo intra selezionato dalla data del documento che si sta immettendo/revisionando (campo data in testata1).<sup>17</sup>

• Relative agli elenchi intra di un periodo precedente in questo caso oltre ad indicare in N.D. un numero documento al massimo di 15 caratteri si deve immettere una data documento in Dt. che selezioni un periodo intra diverso da quello selezionato dalla data del documento in immissione (campo data in testata1).<sup>18</sup> Inoltre poiché i dati di protocollo del documento da rettificare non sono sufficienti, è necessario immettere i dati aggiuntivi necessari ad individuare la riga intrastat *Quater* già inviata da rettificare.

A questo scopo all'aggiunta di una riga che indica una rettifica di tipo intrastat Quinquies è emessa la finestra seguente.

<sup>&</sup>lt;sup>16</sup> Per il dettaglio circa i moduli intrastat si veda il CAP72.DOC.

<sup>&</sup>lt;sup>17</sup> Si tratta di una rettifica da includere nei modelli intrastat *Quater* V.CAP72.DOC

<sup>&</sup>lt;sup>18</sup> Si tratta di una rettifica da includere nei modelli intrastat  $\tilde{Q}$ uinquies V.CAP72.DOC

| Tipo                              | 1                    | Numero                         | Dat            | a / /       | _ |
|-----------------------------------|----------------------|--------------------------------|----------------|-------------|---|
| Protocollo                        |                      | - Servizio]                    | Importo Pr.Se  | z. Sez.Dog. | P |
|                                   |                      |                                |                |             |   |
|                                   |                      |                                |                |             |   |
|                                   |                      |                                |                |             |   |
|                                   |                      |                                |                |             |   |
|                                   |                      |                                |                |             |   |
|                                   |                      |                                |                |             |   |
| •                                 |                      |                                |                |             | × |
| 1                                 | Documento            | Riferimenti Doga               | ana            |             | Þ |
| <<br>liferimenti 1                | Documento            | Riferimenti Doga               | ana            |             | J |
| <pre> Aiferimenti 1 N. </pre>     | Documento<br>Dt. / / | Riferimenti Doga<br>Pr.Sez Se  | ana<br>ez.Dog. | Pr.Invio    |   |
| <pre>iferimenti 1 N. mporti</pre> | Documento<br>Dt. / / | Riferimenti Doga<br>Pr.Sez Se  | ana<br>ez.Dog. | Pr.Invio    |   |
| Aiferimenti M<br>N.<br>Importi    | Documento<br>Dt. / / | Riferimenti Doga<br>Pr.Sez. Se | ana<br>ez.Dog. | Pr.Invio    | • |

La finestra è inizializzata con una ricerca sui movimenti intrastat *Quater* già inviati e marcati con il relativo protocollo d'invio<sup>19</sup> tramite il numero e la data documento già immessi. Se necessario si può raffinare la ricerca tramite il "*Tipo*" protocollo.

I movimenti nella finestra di ricerca sono filtrati in modo selezionare solo i movimenti di vendita, se il documento che si sta immettendo/revisionando è un documento cliente, oppure solo i movimenti di acquisto se si tratta di un documento fornitore.

- **Tipo**. Tipo protocollo da cui iniziare la selezione per la ricerca. All'uscita dal campo la finestra ricerca è aggiornata.
- **Numero** numero documento da cui iniziare la selezione per la ricerca. Ha per default il campo "*N.D.*" della finestra "*Righe1*" della gestione documenti. All'uscita dal campo la finestra ricerca è aggiornata.
- **Data** data documento da cui iniziare la selezione per la ricerca. Ha per default il campo **Dt.** della finestra "*Righe1*" della gestione documenti. All'uscita dal campo la finestra ricerca è aggiornata.
- Protocollo Invio. Identificativo univoco restituito dalla procedura telematica d'invio dei modelli Quater e registrato sul movimento tramite la procedura *"inserimento protocollo invio telematico"*<sup>20</sup>. Obbligatorio per la registrazione del movimento intrastat in fase di contabilizzazione.
- **Sezione Doganale** Codice sezione doganale di appartenenza. Obbligatorio per la registrazione del movimento intrastat in fase di contabilizzazione.
- **Progressivo Sezione** progressivo della sezione doganale di appartenenza. Obbligatorio per la registrazione del movimento intrastat in fase di contabilizzazione

<sup>&</sup>lt;sup>19</sup> Si tratta di una rettifica da includere nei modelli intrastat *Quinquies*V.CAP72.DOC

<sup>&</sup>lt;sup>20</sup> Vedi al paragrafo 7.2.5 Inserimento Protocollo Invio telematico in CAP72.DOC

- **Modifica/Cancellazione** la scelta indica se si tratta di un movimento intrastat *Quinquies* di cancellazione o di modifica. Obbligatorio per la registrazione del movimento intrastat in fase di contabilizzazione.
- **Importo della rettifica**. Abilitato solo se si sceglie **Modifica**. Se abilitato obbligatorio per la registrazione del movimento intrastat in fase di contabilizzazione. Attenzione !!! Questo non è l'importo della riga documento che si sta immettendo, ma l'importo totale che sostituisce l'importo già dichiarato. Es: Importo già inviato da rettificare 1000; Importo rettificato 1200. In questo caso la riga del documento in immissione è probabilmente 200.

I dati obbligatori per la registrazione dei movimenti intra possono essere omessi in modo da completare la registrazione. In questo caso però alla contabilizzazione non è registrato nessun movimento intra.

I documenti che contengono righe collegate a movimenti intrastat *Quater* già inviati e marcati non possono essere ricontabilizzati.

| Immissione bolla di scarico [2011] T.M. 0.000 T.G. 0.000 دور کې د کې د کې د کې د کې د کې د کې د کې                                                                                                    |
|----------------------------------------------------------------------------------------------------|
| Acconto e 0,000 G Totale Cassa                                                                                                    |
| Asp.beni<br>Porto NESSUN FORTO - Sped. NESSUNA MODALITA` - Trasp. a cura Destinatari -                                                                                                    |
| Addebito spese Tra./Var.       Valore Sp. Tras.        0,000       Iva         • Spedizione a valore       • O,000       Iva       • O,000         • Spedizione a percentuale       Valore Sp. Varie        • O,000       Iva                                                                                                    |
| Num.colli         0         Volume         0,0000           Tara         0,0000         Peso Netto Kg.         0,0000         Peso Kg.         0,0000         Calc.                                                                                                    |
| Partenza 20/05/2011 11:07 Consegna 20/05/2011 11:07                                                                                                    |
| Image: Second and Second and Second an |
| IMMISSIONE Inserire il codice per l'aspetto esteriore dei beni                                                                                                    |

Figura 7.1.1/i

La pagina "Piede1" mostrata in figura 7.1.1/i consente la gestione dei seguenti dati:

Acconto: Importo dell'acconto già versato dal cliente, verrà stornato dallo scadenzario generato sul documento contabile prodotto in fase di fatturazione.

Totale: Imposta l'acconto pari all'importo totale del documento.

**Cassa:** Sottoconto decodificato dalla configurazione, utilizzato per la gestione dell'acconto. Se modificato la modifica varle solo per il documento su cui viene effettuata la modifica.

Aspetto Beni: indicare l'aspetto dei beni, deve trovare riscontro nell'apposita tabella.

Porto: la combo box consente di individuare il tipo di porto per il documento in questione.

Spedizione: la combo box consente di individuare le modalità di spedizione della merce per il documento in questione.

Trasporto a cura: La combo box consente di individuare chi effettua il trasporto (mittente, destinatario o vettore).